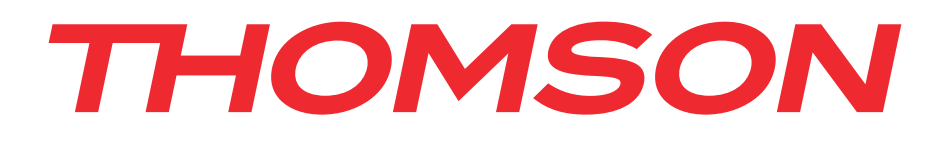

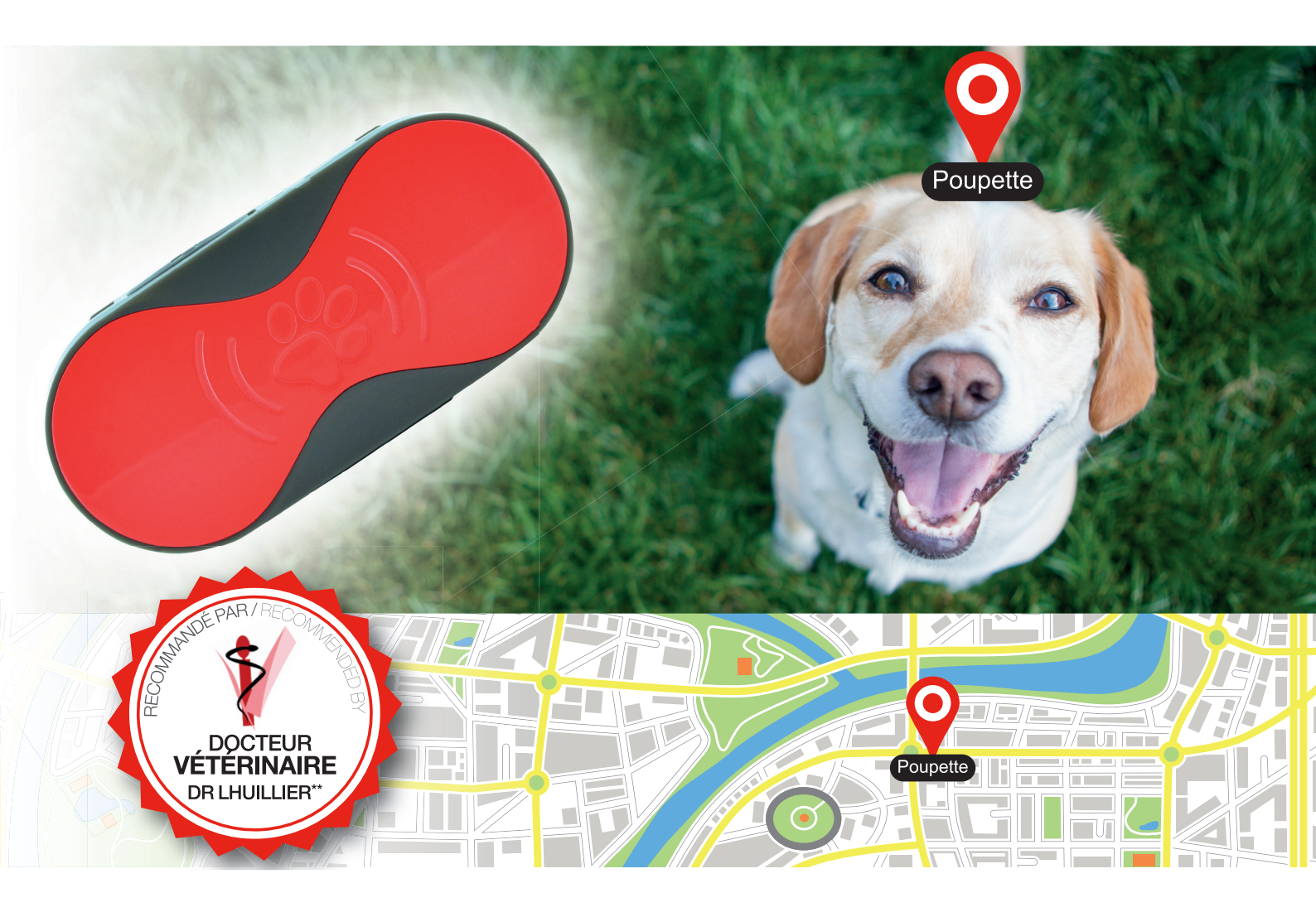

# GPS PET SITTER TRACKER GPS ANIMAUX

## THOMSON

GPS Pet Sitter BB8298

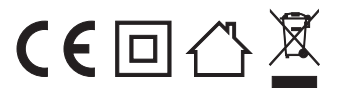

**Bigben Interactive FRANCE** Rue de la voyette CRT2 - 59814 LESQUIN Cedex

## THOMSON Pet Sitter

Nous vous remercions d'avoir acheté ce produit THOMSON. En cas de défaillance, veuillez vous référer aux coordonnées de l'assistance technique à la fin de ce manuel. Tous les avis nous aidant à améliorer nos produits sont appréciés. Veuillez conserver ce manuel d'utilisation pour vous y référer ultérieurement.

## GARANTIE

Ce produit portant la marque de commerce THOMSON est garanti par le fabricant pour une durée de 1 an à partir de la date d'achat. Pendant cette période, il sera remplacé gratuitement par le même produit ou par un modèle similaire, à notre discrétion, en cas de défaillance liée à un défaut de matériel ou de main-d'œuvre. Cette garantie ne couvre pas les défaillances dues à des dégâts accidentels, à une mauvaise utilisation ou à l'usure normale, et elle est uniquement valable pour l'acheteur d'origine du produit. Cette garantie n'affecte pas vos droits légaux.

## CONTENU DE L'EMBALLAGE

- Pet Sitter
- Clip pour le collier
- Câble de rechargement
- Manuel de démarrage rapide

## ÉLÉMENTS DU PET SITTER

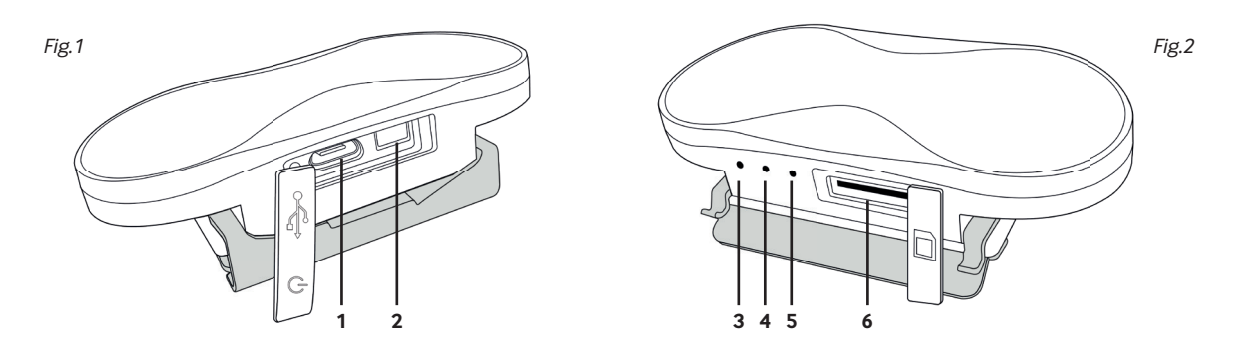

- 01. Port micro USB pour la recharge et les mises à jour du firmware
- 02. Bouton d'alimentation
- 03. LED de statut (verte), signal GPS
- Clignote toutes les 10 secondes Connecté au signal GPS. Vous recevrez un signal GPS uniquement à l'extérieur. Fixe – Recherche d'un signal
- 04. LED de statut (bleue), signal de réseau GSM Clignote toutes les 10 secondes – Connecté au réseau GSM Fixe – Recherche d'un signal GSM
- 05. LED de statut (rouge), charge de la batterie
- 06. Emplacement pour carte Micro SIM

## **RECHARGER VOTRE PET SITTER**

Votre THOMSON Pet Sitter est équipé d'une batterie rechargeable intégrée. Pour la recharger, vous devez utiliser le câble de rechargement fourni avec l'appareil. Branchez le connecteur USB dans un adaptateur CA (puissance nominale maximale de 1 A) avec un port USB (celui fourni avec votre smartphone, par exemple), ou directement dans le port USB de votre ordinateur. Retirez le couvercle en silicone du Pet Sitter et branchez le câble Micro USB dans la prise.

**REMARQUE:** Veuillez noter que le Pet Sitter doit être rechargé avec le câble fourni, car la plupart des autres câbles USB ne sont pas compatibles.

## INSTALLER UNE CARTE SIM

Votre THOMSON Pet Sitter repose sur les fonctionnalités GPS des appareils mobiles modernes. Pour qu'elles fonctionnent, une carte Micro SIM doit être insérée. Pour cela, ouvrez le couvercle en silicone en regard des trois LED, puis insérez la carte SIM avec les contacts dorés orientés vers le dessus en plastique de couleur du Pet Sitter. Si elle est insérée correctement, la carte se verrouille dans l'emplacement. Pour la retirer, poussez-la tout simplement, puis retirez-la.

Assurez-vous que la carte SIM que vous comptez utiliser ne nécessite pas de code PIN pour fonctionner, ou le Pet Sitter ne marchera pas correctement.

Au cours de la prochaine étape, vous allez devoir configurer les informations APN de votre carte SIM. Pour cela, veuillez consulter la section "PARAMÈTRES APN" plus loin dans les instructions.

Maintenant, allumez le Pet Sitter. Après quelques instants, la LED bleue sera allumée, et elle se mettra à clignoter lentement si la connexion au réseau GSM a bien été effectuée.

## FIXER L'APPAREIL

Pour fixer le Pet Sitter au collier de votre animal, vous devrez utiliser le clip fourni.

Fig.3

• Glissez le clip sur les rails du Pet Sitter avec les LED vers le haut. Vérifiez qu'il est bien attaché pour empêcher l'appareil de se libérer et de tomber.

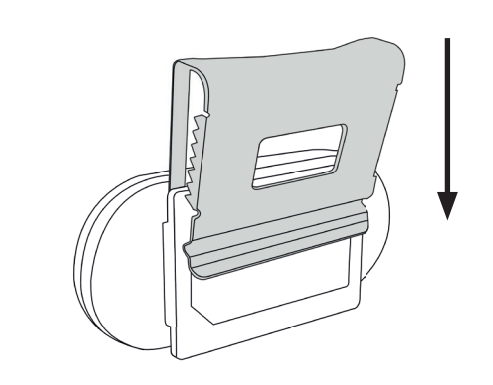

• Maintenant, glissez le Pet Sitter sur le collier et vérifiez qu'il est bien attaché.

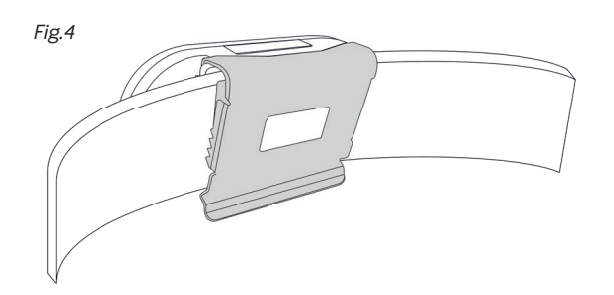

**REMARQUE:** Quand le clip est fixé sur un collier épais, il s'adapte à son épaisseur. Vous devrez le régler manuellement pour obtenir le meilleur maintien s'il doit être attaché à un collier plus fin par la suite, car le clip en métal est rigide.

## **APPLICATION PET SITTER**

#### Installer l'application Pet Sitter

Recherchez l'application « THOMSON Pet Sitter » dans l'App Store d'Apple/Google Play Store et téléchargez-la sur votre appareil mobile. Vous pouvez également scanner le code QR ci-dessous pour accéder directement à la page de téléchargement et installer l'application depuis cette page.

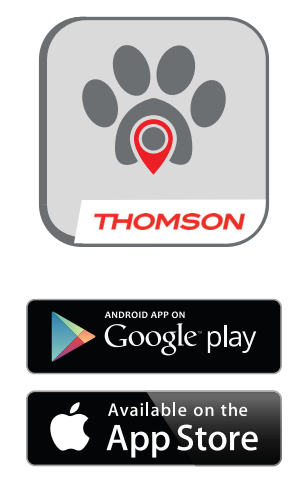

## Créer un compte

Pour que votre Pet Sitter fonctionne, vous devez d'abord créer un compte. Cette opération est nécessaire pour que vous puissiez utiliser votre téléphone portable afin de vous connecter au serveur THOMSON auquel le Pet Sitter envoie ses données. La première fois que vous ouvrez l'application ou quand vous vous déconnectez, vous verrez l'écran de connexion apparaître. Ce dernier permet également de créer de nouveaux comptes.

Appuyez sur "Inscription" pour afficher l'écran d'inscription, où vous devrez renseigner votre adresse e-mail et votre mot de passe. Assurez-vous également de lire et d'accepter l'accord utilisateur.

| Fig.5 | <b>⊉ ∦ ╤ №</b> 9:17                    | Fig.6 | ¥ 🖬 🕺 📚 💈 9:18          |
|-------|----------------------------------------|-------|-------------------------|
|       | THOMSON                                |       | Inscription             |
|       | GPS Pet Sitter<br>Traqueur GPS Animaux |       | Entrer l'adresse email  |
|       | <b>E</b>                               |       | Créer le mot de passe   |
|       | Nom utilisateur Entrer l'adresse email |       | Accord de l'utilisateur |
|       | Motdepasse Entrer le mot de passe      |       | Enregistrer             |
|       | Se souvenir de moi Mot de passe oublié |       |                         |
|       | S'identifier                           |       |                         |
|       | Inscription                            |       |                         |
|       |                                        |       |                         |
|       | Version actuelle v1.0.3                |       |                         |

Envoyez les informations d'inscription en appuyant sur "S'inscrire". Un e-mail sera envoyé à l'adresse indiquée, que vous devrez confirmer pour finaliser le processus d'inscription.

Si vous ne parvenez pas à lire l'e-mail envoyé, vérifiez que votre service de messagerie est bien configuré pour lire le format HTML. Vous pouvez aussi utiliser un service de messagerie utilisant ce format, comme Hotmail ou Gmail.

**REMARQUE:** Le produit est livré avec 2 ans de service de localisation.

## **Enregistrer l'appareil Pet Sitter**

Fig.7

Vous allez à présent enregistrer votre Pet Sitter sur votre compte. Lors de la première installation, l'application vous demande d'ajouter un nouvel appareil. Sélectionnez "Installer immédiatement" pour installer un nouvel appareil.

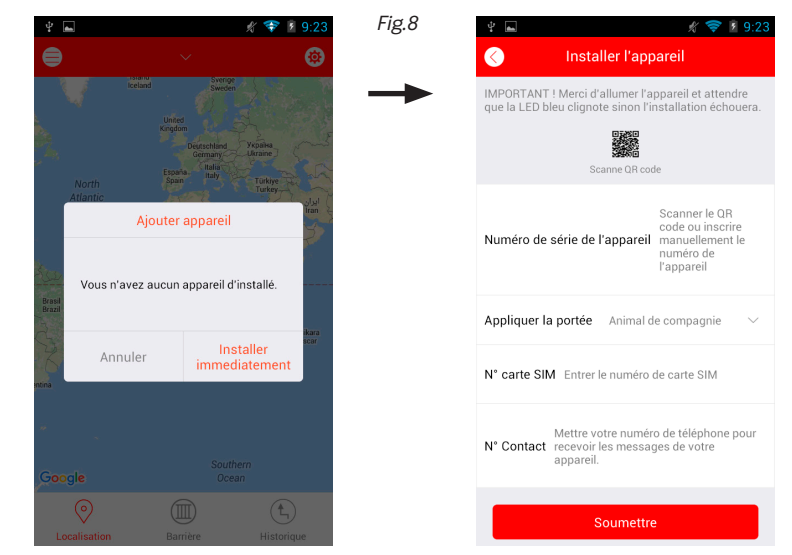

**REMARQUE:** le Pet Sitter doit être allumé et complètement rechargé pour poursuivre. Vous aurez également besoin d'une connexion réseau fonctionnelle (indiquée par la LED bleue clignotante), ce qui signifie que vous devez d'abord insérer une carte SIM.

Commencez par saisir le numéro de série de votre Pet Sitter manuellement ou en scannant le code QR au dos de l'appareil. Ensuite, saisissez le numéro de téléphone de la carte SIM insérée dans le Pet Sitter, à la ligne « Device SIM no. » (Numéro de la carte SIM de l'appareil). Enfin, saisissez votre numéro de téléphone portable pour recevoir des informations et des données directement dans l'application.

Appuyez sur "Valider" pour appairer votre appareil à l'application.

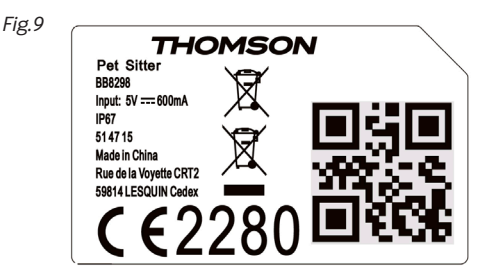

## Paramètres APN

Afin que votre Pet Sitter puisse accéder au réseau GSM, vous devez configurer les informations APN (numéro de téléphone de la carte SIM insérée, nom APN et, le cas échéant, nom d'utilisateur et mot de passe) pour l'opérateur de votre carte SIM. Si vous ne connaissez pas ces informations, rendez-vous sur le site Web de votre opérateur pour en savoir plus ou faites une recherche en ligne sur d'autres sites.

Fig.10

Fig.11

| IMPORTANT! Me<br>que la LED GSM (<br>échouera.                                                                                                    | rci d'allumer l'appareil et de patiente<br>slignote bleu sinon l'installation |  |  |
|----------------------------------------------------------------------------------------------------|-------------------------------------------------------------------------------|--|--|
| Numéro SIM de<br>l'appareil                                                                                                    | ex : 0033 1234567890                                                          |  |  |
| Réseau<br>téléphonique                                                                                                    | Requis                                                                        |  |  |
| Nom utilisateur                                                                                                    |                                                                               |  |  |
| Mot de passe                                                                                                    |                                                                               |  |  |
| Vous devez entrer les bonnes informations de votre<br>réseau. Sinon le produit pourrait ne pas fonctionner. Si<br>vous n'étes pas sûr de vos informations réseau, merci<br>de vérifier en ligne ou auprès de votre opérateur<br>téléphonique. |                                                                               |  |  |
|                                                                                                    | Soumettre                                                                     |  |  |

Lorsque vous aurez renseigné les informations APN, l'application enverra un SMS au tracker et vous recevrez un message pour vous confirmer que l'opération a fonctionné.

Quittez l'écran des SMS et revenez à l'application.

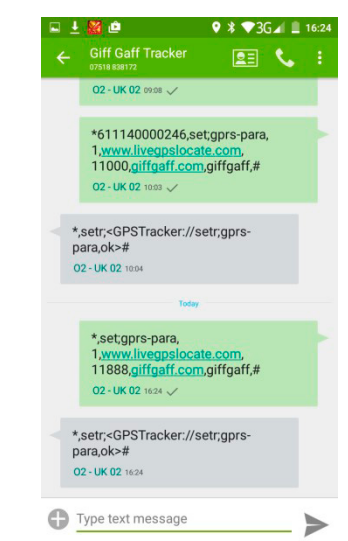

## ÉCRAN PRINCIPAL

Après vous être connecté, l'écran principal s'affiche. Ici, vous pouvez voir la position actuelle du Pet Sitter sur la carte et accéder à toutes les fonctions de l'application. Voici la liste de ces options :

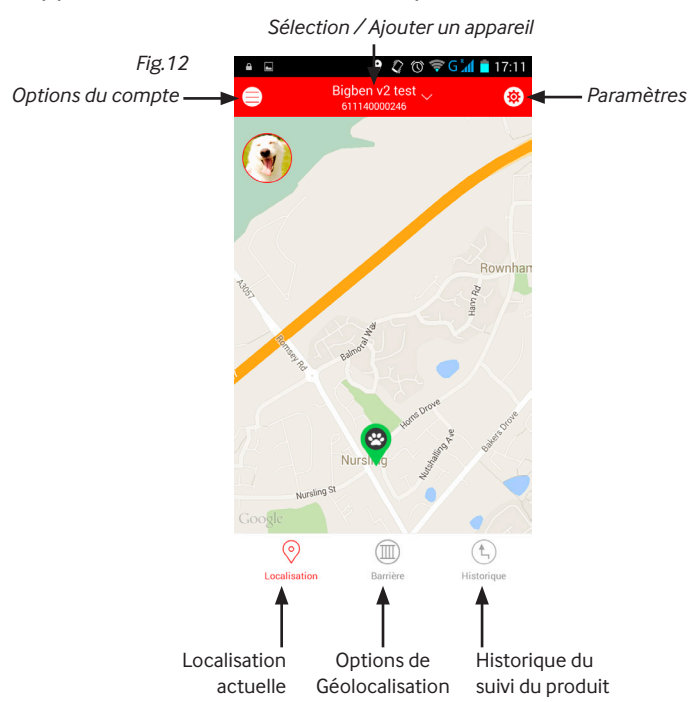

#### POSITION

Sélectionnez cette option pour afficher la position actuelle du tracker. Cela indique également la date, l'heure et l'adresse. Si vous sélectionnez l'option « Go Here » (Rejoindre), vous obtiendrez les directions pour rejoindre la position, comme si vous utilisiez un appareil de navigation par satellite.

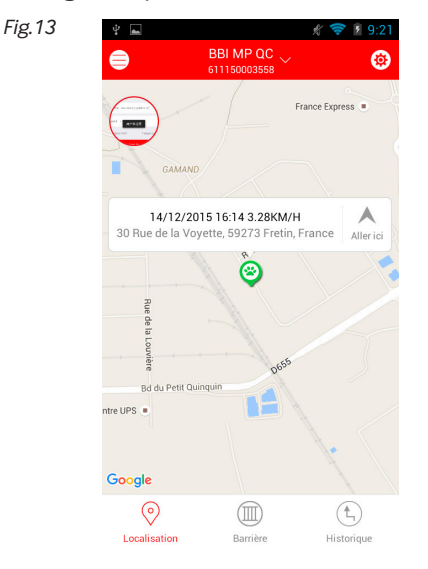

#### **BARRIÈRE GÉOGRAPHIQUE**

Une « barrière géographique » est une limite virtuelle que le Pet Sitter n'est pas censé franchir. Par exemple, si vous utilisez le Pet Sitter sur votre animal, vous pouvez définir une barrière géographique autour de votre maison ou de votre propriété pour recevoir une alerte si votre animal quitte la zone.

Pour définir une barrière géographique, vous devez d'abord régler le centre de la zone. Puis, configurez le rayon de la barrière entourant ce point. Vous pouvez définir le centre de deux façons :

- Pointez simplement le centre en le sélectionnant sur la carte que vous voyez à l'écran.
- En appuyant sur l'icône de crayon en bas à droite de l'écran, vous pouvez saisir une adresse manuellement afin que la carte l'affiche.
- Pour régler le rayon de la barrière géographique, utilisez le curseur en bas de la page. Vous pouvez configurer la barrière de 50 mètres jusqu'à 500 mètres.
- Après avoir défini à la fois le centre et le rayon, sélectionnez « Finish » (Terminer) pour finaliser la configuration.

Désormais, vous recevrez des notifications si le Pet Sitter quitte la zone configurée.

Fig.14

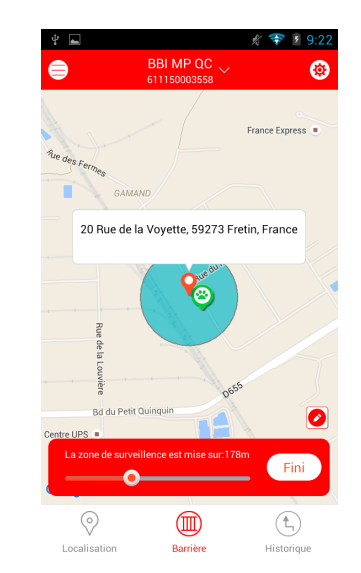

## TRAJET

Cette fonction vous permet de suivre le trajet du Pet Sitter pour une date et une heure spécifiques. Saisissez simplement la date, l'heure de début et l'heure de fin dans le menu en bas à gauche de l'écran pour afficher le trajet pour cette période.

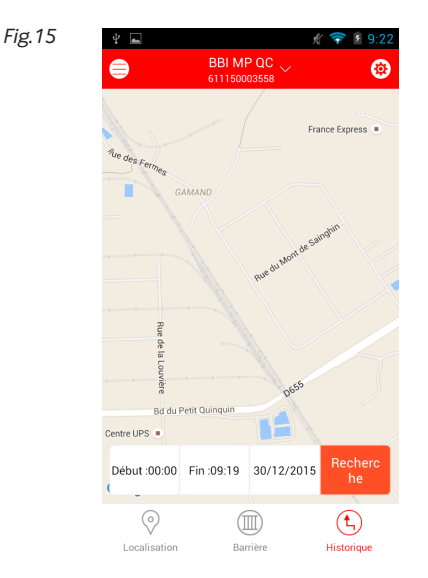

## AJOUTER D'AUTRES TRACKERS

Si vous possédez un autre tracker, vous pouvez l'ajouter sur le même compte.

Fig.16

Sélectionnez le nom en haut de l'écran Carte, choisissez l'option "Ajouter un appareil", puis suivez la même procédure que lors de l'installation du premier tracker.

Vous pouvez également supprimer des appareils sur cette page.

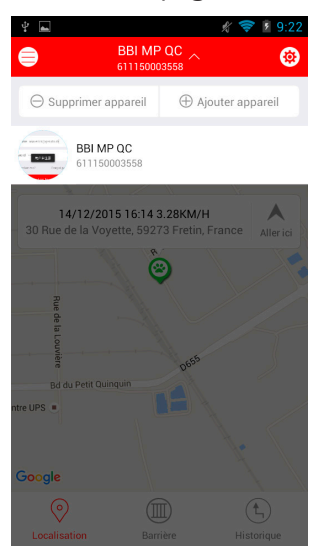

## **OPTIONS DU COMPTE**

- En appuyant sur l'icône en haut à gauche de la page, vous pouvez voir la liste des appareils qui sont associés à votre compte et ceux pour lesquels une autorisation vous a été donnée.
- "Informations du compte" contient toutes les informations de votre animal. Elles sont très précieuses si vous voulez utiliser plusieurs appareils avec votre compte. Vous pouvez aussi saisir des informations supplémentaires sur votre animal, ainsi qu'une photo.
- Pour consulter l'historique des alertes passées (celles associées à la barrière géographique, par exemple), sélectionnez "Alertes".
- "Autoriser le compte" vous permet de donner accès au Pet Sitter à d'autres utilisateurs, par exemple les membres de votre famille. Vous pouvez enregistrer jusqu'à 3 adresses e-mail supplémentaires. Chaque utilisateur devra avoir la même application installée sur son téléphone portable
- L'option "Quitter/Changer de compte" vous permet de fermer l'application et vous déconnecter, ou de vous connecter avec un compte différent.

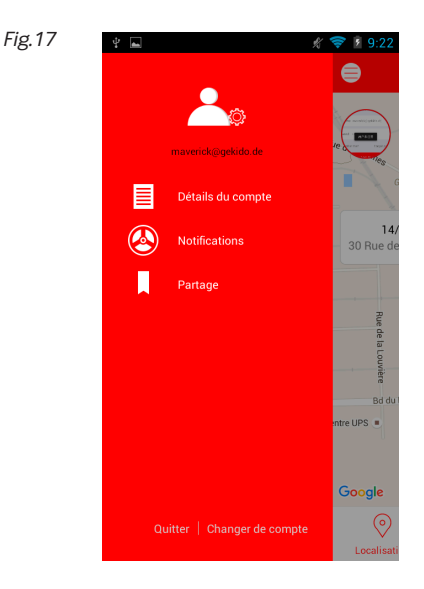

## PARAMÈTRES

- "Paramètres APN" permet de définir les informations relatives à votre réseau mobile ; pour plus de détails, consultez la section suivante.
- "Fréquence de la position" détermine la fréquence à laquelle le Pet Sitter envoie un signal au serveur pour mettre à jour sa position.
- **REMARQUE:** Une fréquence plus élevée videra plus rapidement la batterie.
- "Paramètres d'alerte Push" permet d'activer ou de désactiver les alertes de l'appareil lorsqu'il franchit la barrière géographique ou lorsque sa batterie est vide
- "Paramètres de fuseau horaire" détermine votre position
- "Réinitialiser" réinitialise toutes les informations que vous avez saisies et les remplace par les paramètres d'usine par défaut.
- "Mode Rappel" vous permet de déterminer si les alertes sont signalées par les sons de votre téléphone, les vibrations ou les deux.
- "Aide" vous dirige vers la page d'assistance de THOMSON, où vous pouvez trouver de l'aide en cas de problème et consulter les instructions complètes.
- "Vérifier les mises à jour" vous permet de télécharger la version mise à jour de votre application et du micrologiciel du tracker.
- "À propos" affiche les informations relatives à la marque THOMSON

| ψ 👞               |             | 1 💎 🕅 9:22 |
|-------------------|-------------|------------|
| $\bigotimes$      | Paramètres  |            |
| Paramètres AP     | N           | >          |
| Fréquence de lo   | ocalisation | >          |
| Paramètres des    | s alertes   | >          |
| Paramètres fus    | eau horaire | >          |
| Réinitialiser     |             |            |
| Aide              |             |            |
| Vérifier les mise | es à jour   | >          |
| A propos          |             | >          |
|                   |             |            |
|                   |             |            |
|                   |             |            |
|                   |             |            |
|                   |             |            |

Fig.18

#### **INFORMATIONS APN STANDARD**

Si vous utilisez un des opérateurs suivants, vous pouvez sélectionner ces informations APN pendant l'installation.

| OPERATEUR        | APN             | NOM D'UTILISATEUR | MOT DE PASSE |
|------------------|-----------------|-------------------|--------------|
| SFR              | websfr          | aucun             | aucun        |
| Orange           | Orange.fr       | orange            | orange       |
| Bouygues Telecom | mmsbouygtel.com | aucun             | aucun        |
| Free             | Free            | aucun             | aucun        |

Assurez-vous de saisir correctement les informations. Le produit ne fonctionnera peut-être pas si vous avez commis des erreurs.

## DÉPANNAGE

#### 01. Le tracker n'apparaît pas sur la carte

- Assurez-vous d'avoir suivi le processus d'inscription complet, y compris la confirmation par e-mail.
- Vérifiez que vous avez saisi correctement les informations APN et que vous avez reçu une réponse par SMS.
- Assurez-vous que le tracker est allumé et que les LED bleue et verte clignotent lentement. Notez que la LED verte clignote uniquement pour indiquer un signal GPS quand le tracker se trouve à l'extérieur.

#### 02. Je ne reçois pas de notifications ou de messages.

- Assurez-vous qu'il reste du crédit sur votre carte SIM.
- Vérifiez que les paramètres d'alerte Push sont activés.
- Assurez-vous que le tracker est allumé et rechargé.

#### 03. L'heure affichée pour la position du tracker n'est pas correcte

• Dans les paramètres, sélectionnez le bon fuseau horaire pour votre position.

#### 04. Le tracker ne fournit pas souvent sa position.

• Réglez la fréquence de la position sur un délai plus court dans les paramètres.

## 05. La batterie se vide trop rapidement.

• Modifiez la fréquence de la position sur un délai plus long.

#### RECYCLAGE

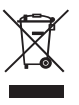

Ce symbole présent sur votre produit ou sur son packaging indique que ce produit ne peut être traité comme un déchet ménager. Il doit être déposé auprès d'un centre de tri afin d'en récupérer les composants électriques et

électroniques. En déposant ce produit dans un endroit approprié, vous aidez à prévenir de tout risque éventuel pour l'environnement ou pour la santé humaine, suite à différentes fuites de sources naturelles.

Pour plus d'informations, veuillez prendre contact auprès de votre mairie ou de tout organisme de recyclage des déchets.

## **AVERTISSEMENTS ET PRÉCAUTIONS IMPORTANTS :**

- Lisez attentivement ce manuel d'instructions avant d'utiliser le THOMSON Pet Sitter, et conservez-le pour pouvoir vous y référer ultérieurement.
- Évitez d'exposer le THOMSON Pet Sitter à des conditions extrêmes pendant une durée prolongée.
- Évitez de malmener ou de cogner violemment le THOMSON Pet Sitter.
- Tenez l'appareil à l'écart des aimants et des appareils contenant des composants magnétiques, comme les hautparleurs et les moteurs, car ils pourraient nuire aux capteurs.
- Nettoyez l'appareil avec un chiffon doux après une utilisation en extérieur.
- N'exposez PAS l'appareil à des produits chimiques forts, comme l'alcool ou l'essence, car vous risqueriez de l'endommager.
- Ne jetez PAS le THOMSON Pet Sitter dans un feu, car la batterie à l'intérieur de l'unité principale risque d'exploser.

## **SPÉCIFICATIONS TECHNIQUES**

| Dimensions (L x W x H): | 75mm x 34mm x 7mm               | Courant pendant   | ~600mA                                   |
|-------------------------|---------------------------------|-------------------|------------------------------------------|
|                         |                                 | le rechargement : |                                          |
| Poids :                 | 40g                             | Durée du          | ~2h                                      |
|                         |                                 | rechargement :    |                                          |
| Précision de la         | 15m                             | Autonomie :       | Jusqu'à ~72 h (la durée de vie dépend de |
| localisation :          |                                 |                   | la fréquence de localisation GPS)        |
| Batterie :              | Lithium-polymère 3,7 V ~ 4,2 V, |                   |                                          |
|                         | 500 mAh                         |                   |                                          |
| Courant en attente :    | ~200mA                          |                   |                                          |

## SERVICE CLIENTÈLE :

Pour l'assistance au Royaume-Uni, contactez : support@bigben.fr

## **INFORMATIONS LÉGALES :**

iOS® and iPhone® sont des marques d'Apple Inc., déposées in the U.S. et autres pays. Android™ and Google Play™ sont des marques de Google Inc. Toutes les marques appartiennent à leurs propriétaire respectif.

| Country         | MCC MNC               | Network         | APN                                 | User Name       | Password    | bands       |
|-----------------|-----------------------|-----------------|-------------------------------------|-----------------|-------------|-------------|
| Albania         | 276 02                | Vodafone        | Twa                                 | NULL            | NULL        | 900/1800    |
| Argentina       |                       | CTI             | internet.ctimovil.<br>com.ar        | guest           | guest       |             |
| Argentina       | 722 10                | Movistar        | internet.gprs.unifon.<br>com.ar     |                 |             |             |
| internet.unifon | wap                   | wap             | 850/1900                            |                 |             | İ           |
| Argentina       | 722 34                | Personal        | gprs.personal.com                   | [mobile number] | adgj        | 850/1900    |
| Australia       | 505 02                | Optus           | internet                            | NULL            | NULL        | 900/1800    |
| Australia       | 505 01                | Telstra         | telstra.internet                    | NULL            | NULL        | 900/1800    |
| Australia       |                       | Telstra         |                                     |                 |             |             |
| (data bundles)  | telstra.datapack      | [blank]         | Telstra                             | Telstra         |             | ĺ           |
| Australia       |                       | Telstra         |                                     |                 |             |             |
| (pay by time)   | telstra.pcpack        | [blank]         | Telstra                             | Telstra         |             | ĺ           |
| Australia       |                       | Three           | 3netaccess                          | а               | а           | а           |
| Australia       | 505 03                | Vodafone        | vfinternet.au                       | NULL            | NULL        | 900/1800    |
| Austria         |                       | Drei            | drei.at                             | guest           | guest       | guest       |
| Austria         |                       | Max Online      | gprsinternet                        | GPRS            | [blank]     | [blank]     |
| Austria         |                       | Max Online      |                                     |                 |             | İ           |
| (Business)      | business.gprsinternet | GPRS            | [blank]                             | [blank]         |             |             |
| Austria         |                       | Max Online      |                                     |                 |             |             |
| (Metro)         | gprsmetro             | GPRS            | [blank]                             | [blank]         |             |             |
| Austria         | 232 01                | Mobilkom A1     | a1.net                              | ppp@a1plus.at   | ppp         | 900/1800    |
| Austria         |                       | OneNet          | web.one.at                          | web             | web         | web         |
| Austria         | 232 07                | tele.ring 07    | web                                 | web@telering.at | web         | 1800        |
| Azerbaijan      | 400 01                | Azercell 01     | internet                            | NULL            | NULL        | 900/1800    |
| Bangladesh      | 470 01                | Grameen Phone   | gpinternet                          | NULL            | NULL        | 900         |
| Belarus         | 257 01                | VELCOM 01       | web.velcom.by                       |                 |             |             |
| unlim.velcom.by | web                   |                 |                                     |                 |             |             |
| unlim           | web                   |                 |                                     |                 |             |             |
| unlim           | web                   |                 |                                     |                 |             |             |
| unlim           |                       |                 |                                     |                 |             |             |
| Belgium         | 206 10                | Mobistar        |                                     |                 |             |             |
| (personal)      | internet.be           | mobistar        | mobistar                            | 900/1800        |             |             |
| Belgium         |                       | Mobistar        |                                     |                 |             |             |
| (business)      | web.pro.be            | mobistar        | mobistar                            | mobistar        |             |             |
| Belgium         |                       | Orange          | orangeinternet                      | guest           | guest       | guest       |
| Belgium         | 206 01                | Proximus        |                                     |                 |             |             |
| (Internet)      | internet.proximus.be  | NULL            | NULL                                | 900/1800        |             |             |
| Belgium         |                       | Proximus        |                                     |                 |             |             |
| (intranet)      | intraprox.be          | guest           | guest                               | guest           |             |             |
| Botswana        | 652 01                | Mascom Wireless | internet.mascom                     | NULL            | NULL        | 900         |
| Brazil          | 724 05                | Claro           | claro.com.br                        | claro           | claro       | claro       |
| Brazil          | 724 16/24             | Oi              | gprs.oi.com.br                      | NULL            | NULL        | 900/1800    |
| Brazil          |                       | Oi (WAP)        | wapgprs.oi.com.br                   | oiwap           | oioioi      | oioioi      |
| Brazil          | 724 02/03/04          | TIM             | tim.br                              | tim             | tim         | 900/1800    |
| Brazil          | ļ                     | Velox           | wap.telcel.com                      | iesgprs         | iesgprs2002 | iesgprs2002 |
| Bulgaria        | 284 05                | GloBul          | internet.globul.bg                  | globul          | NULL        | 900/1800    |
| Bulgaria        | 284 01                | M-Tel           | mms-gprs.mtel.bg                    | mtel            | mtel        | 900/1800    |
| Cameroon        | 624 01                | MTN Cameroon    | INTERNET                            | NULL            | NULL        | 900         |
| Canada          | 302                   | KORE Wireless   | apn.<br>zerogravitywireless<br>.com | NULL            | NULL        | [blank]     |
| Canada          | 302 370               | Microcell       |                                     |                 |             |             |
| (Fido)          | internet.fido.ca      | fido            | fido                                | 850/1800        |             | 1           |
| Canada          | 302 720               | Rogers AT&T     | internet.com                        | wapuser1        | wap         | 850/1800    |
| Chile           | 730 01                | Entel PCS       | imovil.entelpcs.cl                  | entelpcs        | entelpcs    | 1900        |
| Chile           | 730 02                | Telefonica      |                                     |                 |             | İ           |
| Movil           | web.tmovil.cl         | web             | web                                 | 850/1800        |             |             |

| China        | 460 00/02/07   | China Mobile<br>00/02/07 | cmnet                                   | NULL                                    | NULL     | 900/1800  |
|--------------|----------------|--------------------------|-----------------------------------------|-----------------------------------------|----------|-----------|
| China        | 460 01/06      | China Unicom             | [none]                                  | NULL                                    | NULL     | 900/1800  |
| Croatia      | 219 01         | T-Mobile                 | web.htgpr                               | 38591                                   | 38591    | 900/1800  |
| Croatia      | 219 10         | VIPNET START             | gprs0.vipnet.hr                         | 38591                                   | 38591    | 900/1800  |
| Croatia      |                | VIPNET PRO               | gprs5.vipnet.hr                         | 38591                                   | 38591    | 38591     |
| Croatia      |                | VIPNET.3G                |                                         | 38591                                   | 38591    | 38591     |
| Colombia     | 732 102/123    | Movistar                 | internet movistar                       | movistar                                | movistar | 850/1800  |
|              | 752 102/125    | Wowstar                  | com.co                                  | movistar                                | movistar |           |
| Congo        |                | Vodacom                  | vodanet                                 | vodalive                                | [blank]  | 1800      |
| Costa Rica   | 712 01         | IceCelular               | icecelular                              | NULL                                    | NULL     | 1800      |
| Czech        |                |                          |                                         |                                         |          |           |
| Republic     | 230            |                          |                                         |                                         |          |           |
|              | Cesky Mobil    |                          |                                         |                                         |          |           |
| (contract)   | internet       | NULL                     | NULL                                    | guest                                   |          |           |
| Czech        | i              |                          |                                         |                                         |          | 1         |
| Republic     |                |                          |                                         |                                         |          |           |
|              | Cesky Mobil    |                          |                                         |                                         |          |           |
| (CM Prepay)  | cinternet      | guest                    | guest                                   | guest                                   |          |           |
| Czech        |                |                          |                                         | 0                                       |          |           |
| Republic     | 230 02         | Telefonica               |                                         |                                         |          |           |
| (contract)   | internet       | NULL                     | NUU                                     | 900/1800                                |          |           |
| Czech        |                | HOLL                     | HOLL                                    | ,,,,,,,,,,,,,,,,,,,,,,,,,,,,,,,,,,,,,,, |          |           |
| Pepublic     |                |                          |                                         |                                         |          |           |
| Kepublic     | Telefonica     |                          |                                         |                                         |          |           |
| (60)         | reieronica     | auost                    | quot                                    | quost                                   |          |           |
| Czech        | Bointernet     | Bacar                    | Bacar                                   | Bacar                                   |          |           |
| Bopublic     | 220 02         | Vadafapa                 |                                         |                                         |          |           |
| (contract)   | ZSU US         | Vouaione                 | NUUL                                    | 000/1000                                |          |           |
| (contract)   | Internet       | NULL                     | INULL                                   | 900/1600                                |          |           |
| Czech        |                |                          |                                         |                                         |          |           |
| керибііс     |                |                          |                                         |                                         |          |           |
|              | Vodatone       |                          |                                         |                                         |          |           |
| (pre-pay)    | ointernet      | guest                    | guest                                   | guest                                   |          |           |
| Czech        |                |                          |                                         |                                         |          |           |
| Republic     | 230 01         | T-Mobile                 | internet.t-mobile.cz                    | NULL                                    | NULL     | 1800/1900 |
| Denmark      |                | 3                        | [none]                                  | guest                                   | guest    | guest     |
| Denmark      |                | Orange                   | web.orange.dk                           | guest                                   | guest    | guest     |
| Denmark      |                | Sonofon                  | [none]                                  | guest                                   | guest    | guest     |
| Denmark      | 238 01         | TDC                      | internet                                | NULL                                    | NULL     | 900/1800  |
| Dominican    |                |                          |                                         |                                         |          |           |
| Republic     |                |                          |                                         |                                         |          |           |
|              | Orange         | orangenet.com.do         | guest                                   | guest                                   | guest    |           |
| Egypt        | 602 02         | Click Vodafone           | internet.vodafone.net                   | internet                                | internet | 900/1800  |
| Egypt        | 602 01         | MobiNil                  | mobinilweb                              | NULL                                    | NULL     | 900/1800  |
| Estonia      | 248 01         | EMT                      | internet.emt.ee                         | NULL                                    | NULL     | 900/1800  |
| Estonia      |                | RLE                      | internet                                | guest                                   | guest    | guest     |
| Finland      | 244 03         | Dna                      | internet                                | NULL                                    | NULL     | 1800      |
| Finland      | 244 05         | Elisa                    |                                         |                                         |          |           |
| (Radiolinja) | internet       | rlnet                    | internet                                | 900/1800                                |          |           |
| Finland      | 1              | Saunalahti               | internet.saunalahti                     | guest                                   | guest    | 1         |
| Finland      | 244 91         |                          | internet                                | NULL                                    | NULL     | 900/1800  |
| Finland      |                | Song                     | internet.song.fi                        | songQinternet                           | songnet  | 1         |
| France 208   | 208 20/21      |                          | ebouygtel.com                           | NULL                                    | NULL     | 900/1800  |
| France       |                | Bouvgues                 | ,,,,,,,,,,,,,,,,,,,,,,,,,,,,,,,,,,,,,,, |                                         |          |           |
| (B2Bouygtel) | b2bouvgtel.com | guest                    | guest                                   | guest                                   | <u> </u> | 1         |
| France       | 208 00/01/02   | Orange                   | 0                                       | 0                                       | L        | 1         |
| (contract)   | orange fr      | orange                   | orange                                  | 900/1800                                |          | 1         |
| France       | 00             | Orange MIR               | orange-mih                              | moortail                                | mih      | mih       |
| France       |                | Orange                   | 5101100 1110                            | mportai                                 |          |           |

| Mobicarte      | orange-acte            | orange            | orange                | orange           |          |                                         |
|----------------|------------------------|-------------------|-----------------------|------------------|----------|-----------------------------------------|
| France         | France                 | SFR 10            | websfr                | NULL             | NULL     | 900/1800                                |
| Germany        | 262 02                 | D2 Vodafone       | web.vodafone.de       | NULL             | NULL     | 900/1800                                |
| Germany        | 262 03                 | E-Plus            | internet.eplus.de     | eplus            | gprs     | 900/1800                                |
| Germany        |                        | O2 (3G)           | surfo2                | guest            | guest    | guest                                   |
| Germany        | 262 07/08/11           | O2 (GPRS)         | internet              | NULL             | NULL     | 900/1800                                |
| Germany        |                        | Quam              | quam.de               | quam             | quam     | quam                                    |
| Germany        | 262 01/06              | T-Mobile D1       | internet.t-mobile     | internet.t-d1.de | t-mobile | 900/1800                                |
| Ghana          |                        | Areeba            |                       |                  |          |                                         |
| (formerly      | internet.spacefon.com  | guest             | guest                 | guest            |          |                                         |
| Spacefon)      |                        | 8                 | 8                     | 0                |          |                                         |
| Greece         | 202 01                 | Cosmote           | internet              | NULL             | NULL     | 900/1800                                |
| Greece         |                        | Telestet          | gnet.b-online.gr      | MSISDN, e.g.     |          |                                         |
| 3093XXXXXXX    | 24680                  | 24680             |                       |                  |          |                                         |
| Greece         |                        | TIM               | gint.b-online.gr      | web              | web      | web                                     |
| Greece         | 202 05                 | Vodafone          | internet.vodafone.gr  | NULL             | NULL     | 900/1800                                |
| Guatemala      | 704 02                 | Comcel 02         | Wap.tigo.gt           | Wap              | Wap      | 850/1800                                |
| Guatemala      |                        | PCS Digital       | ideasalo              | guest            | guest    | guest                                   |
| Guyana         | 738 02                 | GT&T Cellink Plus | wap.cellinkgy.com     | test             | test     | 900                                     |
| Hong Kong      | 454 10                 | New World         | internet              | NULL             | NULL     | 1800                                    |
| Hong Kong      | 454 15                 | Orange            | web.orangehk.com      | NULL             | NULL     |                                         |
| Hong Kong      | 454 12                 | People            | Internet /peoples.net | NULL             | NULL     | 850/1800                                |
| Hong Kong      | 454 06/17              | SmarTone          | Internet/smartone     | NULL             | NULL     | 850/1800                                |
| Hong Kong      | 454 19                 | Sunday            | internet              | NULL             | NULL     | 900/1800                                |
| Hong Kong      | 454 03/04              | Three             | web-g three com hk    | NULL             | NULL     | 900/1800                                |
| Hungary        | 216_01                 | Pannon            |                       |                  |          | ,,,,,,,,,,,,,,,,,,,,,,,,,,,,,,,,,,,,,,, |
| (normal)       | net                    | NULL              | NULL                  | 900/1800         |          |                                         |
| Hungary        |                        | Pannon            |                       |                  |          |                                         |
| (flat rate)    | netx                   | guest             | guest                 | guest            |          |                                         |
| Hungary        |                        | Pannon            | 8                     |                  |          |                                         |
| (compressed)   | snet                   | guest             | guest                 | guest            |          |                                         |
| Hungary        | 216_30                 | T-Mobile          | 0                     |                  |          |                                         |
| (subscription) | internet               | NULL              | NULL                  | 900/1800         |          |                                         |
| Hungary        |                        | T-Mobile          |                       |                  |          |                                         |
| (non-sub.)     | internet               | wap               | Wap                   | Wap              |          |                                         |
| Hungary        |                        | T-Mobile          |                       |                  |          |                                         |
| (MMS)          | mms-westel             | mms               | [supplied]            | [supplied]       |          |                                         |
| Hungary        |                        |                   | [220 P. 1.2.2]        | [a = [e = 2]     |          |                                         |
|                | 216 70                 | Vodafone          |                       |                  |          |                                         |
| (contract)     |                        |                   |                       |                  |          |                                         |
| (compr.)       | internet.vodafone.net  | NULL              | NULL                  | 900/1800         |          |                                         |
| Hungary        |                        | Vodafone          |                       |                  |          |                                         |
| (contract)     |                        |                   |                       |                  |          |                                         |
| (un-comp.)     | standardnet.vodafone.  | guest             | guest                 | guest            |          |                                         |
| Line dom:      | net                    | Vadafaaa          | <br>                  |                  |          |                                         |
| Hungary        |                        | voualone          |                       |                  |          |                                         |
| (pre-pay)      | , utom autota an at    | or coak           | w eat                 | an ra ak         |          |                                         |
| (comp.)        | vodafone.net           | guesi             | guesi                 | guesi            |          |                                         |
| Hungary        |                        | Vodafone          |                       |                  |          |                                         |
| (pre-pay)      |                        |                   |                       |                  |          |                                         |
| (un-comp.)     | vitamax.snet.vodafone. | guest             | guest                 | guest            |          |                                         |
| India          | 404 02/03/31/49        | AirTel            | airtelgnrs.com        | NULL             | NULL     | 900                                     |
| India          | 404 21/27/43/44        | BPL               | bplgprs.com           | bplmobile        | NULL     | 900/1800                                |
| India          | 404 51-66              | BSNL              | celloneportal         | NULL             | NULL     | 900/1800                                |
| India          | 404 13                 | Hutch             |                       | -                | -        |                                         |
| (normal)       | www                    | NULL              | NULL                  | 900              |          |                                         |
| India          |                        | Hutch             |                       |                  |          |                                         |
| L              | , I                    |                   |                       |                  |          |                                         |

| (Gujarat)              | web                        | guest            | guest                      | guest            |          |          |
|------------------------|----------------------------|------------------|----------------------------|------------------|----------|----------|
| India                  | 404 04                     | Idea Cellular    | internet                   | NULL             | NULL     | 850/1800 |
| India                  |                            | MTNL Mumbai      | mmsmtnlmum                 | mtnl             | mtnl123  | mtnl123  |
| India                  | 404 68/69                  | MTNL Mumbai      |                            |                  |          |          |
| (Plan 2)               | gprsmtnlmum                | mtnl             | mtnl123                    | 900/1900         |          |          |
| Indonesia              | 510 11                     | Excelcomindo     | www.xlgprs.net             | xlgprs           | proxl    | 900      |
| Indonesia              | 510 21                     | IM3              | www.indosat-m3.net         |                  |          |          |
| wap.indosat-m3.<br>net | gprs                       | im3              | 900/1800                   |                  |          |          |
| Indonesia              | 510 01                     | Indosat 01       |                            |                  |          |          |
| (Matrix)               | satelindogprs.com          |                  |                            |                  |          |          |
| indosatgprs            | NULL                       | NULL             | 900/1800                   |                  |          |          |
| Indonesia              | 510 10                     | Telkomsel 10     | internet                   |                  |          |          |
| telkomsel              | wap                        | wap123           | 900/1800                   |                  |          |          |
| Ireland                | 272 03                     | Meteor 03        | isp.mymeteor.ie            | my               | meteor   | 900/1800 |
| Ireland                | 272 02                     | Digifone O2      |                            |                  |          |          |
| (contract)             | open.internet              | gprs             | gprs                       | 900/1800         |          |          |
| Ireland                |                            | 02               |                            |                  |          |          |
| (pre-pay)              | pp.internet                | gprs             | gprs                       | gprs             |          |          |
| Ireland                | 272 01                     | Vodafone         |                            |                  |          |          |
| (contract)             | isp.vodafone.ie            | vodafone         | vodafone                   | 900/1800         |          |          |
| Ireland                |                            | Vodafone         |                            |                  |          |          |
| (pre-pay)              | live.vodafone.com          | vodafone         | vodafone                   | vodafone         |          |          |
| Israel                 | 425 02                     | Cellcom          | internetg                  | NULL             | NULL     | 850/1800 |
| Israel                 |                            | MTC-Vodafone     | apn01                      | guest            | guest    | guest    |
| Israel                 | 425 01                     | Orange           | orangeinternet             | NULL             | NULL     | 900/1800 |
| Italy                  | 222 98                     | Blu              | INTERNET                   | NULL             | NULL     | 1800     |
| Italy                  |                            | H3G              | tre.it                     | guest            | guest    | guest    |
| Italy                  | 222 01                     | TIM              | ibox.tim.it                | NULL             | NULL     | 900/1800 |
| Italy                  | 222 10                     | Vodafone         |                            |                  |          |          |
| (Omnitel)              | web.omnitel.it             | NULL             | NULL                       | 900/1800         |          |          |
| Italy                  | 222 88                     | Wind             | internet.wind              |                  |          |          |
| internet.wind.biz      | Wind                       | Wind             | 1800                       |                  |          |          |
| Jamaica                | 338 180                    | Cable & Wireless | wap                        | NULL             | NULL     | 850/1900 |
| Jamaica                | 338 50                     | Digicel          | web.digiceljamaica.<br>com | wapuser          | wap03jam | 900/1800 |
| Japan                  | 440                        | Vodafone         |                            |                  |          |          |
| (J-Phone)              | vodafone                   | aiQvodafone      | vodafone                   | 900/1800         |          |          |
| Jersey                 |                            | (See UK)         |                            |                  |          |          |
| Kazakhstan             | 401 01                     | Beeline          | internet.beeline.kz        | internet.beeline | NULL     | 900/1800 |
| Kenya                  | 639 02                     | Safaricom        | web.safaricom.com          | web              | web      | 900/1800 |
| Laos                   | 457 02                     | ETL              | etInet                     | NULL             | NULL     | 900/1800 |
| Latvia                 | 247 01                     | LMT              | internet.lmt.lv            | NULL             | NULL     | 900/1800 |
| Latvia                 | 247 02                     | Tele2            | internet.tele2.lv          | gprs             | internet | 900/1800 |
| Lebannon               | 415 32/33/34/35            | Cellis FTML      | internet.ftml.com.lb       | plugged          | plugged  | 900      |
| Lebannon               | 415 03                     | MTC Touch        | gprs.mtctouch.com.lb       | NULL             | NULL     | 900      |
| Lithuania              | 246 02                     | Bite GSM         | banga                      | NULL             | NULL     | 900/1800 |
| Lithuania              | 246 01                     | Omnitel          |                            |                  |          |          |
| (contract)             | gprs.omnitel.net           | NULL             | NULL                       | 900/1800         |          |          |
| Lithuania              |                            | Omnitel          |                            |                  |          |          |
| (no contract)          | gprs.startas.lt            | omni             | omni                       | omni             |          |          |
| Luxembourg             |                            |                  |                            |                  |          |          |
|                        | 270 01                     | LUXGSM           | web.pt.lu                  | NULL             | NULL     | 900/1800 |
| Luxembourg             | 270 77                     | Tango            | internet                   | tango            | tango    | 900/1800 |
| Luxembourg             |                            | VOXmobile        | vox.lu                     | guest            | guest    | guest    |
| Macau                  | 455 01                     | CTM              | ctm-mobile                 | NULL             | NULL     | 900/1800 |
| Macau                  |                            | Macau Hutchison  |                            |                  |          |          |
| Telecom (Internet)     | web.hutchisonmacau.<br>com | hutchison        | 1234                       | 1234             |          |          |

| Macau             |                       | Macau Hutchison  |                              |           |             |           |
|-------------------|-----------------------|------------------|------------------------------|-----------|-------------|-----------|
| Telecom (MMS)     | mmshutchisonmacau     | hutchison        | 1234                         | 1234      |             |           |
|                   | com                   | Hatemoort        | 1201                         | 1201      |             |           |
| Malaysia          | 502 10                | DIGI             | diginet                      | NULL      | NULL        |           |
| Malaysia          | 502 13                | Celcom           | celcom.net.my                | NULL      | NULL        | 900/1800  |
| Malaysia          | 502 12                | Maxis 2G         |                              |           |             |           |
| (contract)        | internet onrs maxis   | NULL I           | NUU                          | 900/1800  |             |           |
| Malaysia          | internet Spisinitizie | Maxis 3G         | HOLL                         | 200/1000  |             |           |
| (combroot)        |                       |                  |                              |           |             |           |
| (contract)        | unet                  | Maxis            | wap                          | wap       |             |           |
| Malaysia          |                       | IVIAXIS          |                              |           | 1           |           |
| (pre-pay)         | net                   | maxis            | net                          | net       |             |           |
| Malaysia          | 502 17                | limecel          | timenett.com.my              |           |             |           |
| (timenet.com.my?) | NULL                  | NULL             | 900/1800                     |           |             |           |
| Malaysia          | 502 13                | TM Touch         | internet                     | NULL      | NULL        |           |
| Malta 278         | 278 21                | Go Mobile        |                              |           |             |           |
| (contract)        | gosurfing             | NULL             | NULL                         |           |             |           |
| Malta             |                       | Go Mobile        |                              |           |             |           |
| (pre-pay)         | rtgsurfing            | guest            | guest                        | guest     |             |           |
| Mexico            | 334 20                | Telcel           | internet.itelcel.com         | webgprs   | webgprs2002 | 900/1800  |
| Moldavia          | 259 02                | Moldcell         | internet                     | gprs      | gprs        | 900       |
| Morocco 604       | 604 01                | Maroc Telecom    | iam                          | wac       | 1987        | 900       |
| Morocco           | 604 00                | Medi Telecom     | wap.meditel.ma               | MEDIWAP   | MEDIWAP     | 900/1800  |
| Netherlands       | 204 08/10             | KPN Mobile       | internet                     | KPN       | gors        | 900/1800  |
| Netherlands       |                       | 02               | internet                     | guest     | guest       | guest     |
| Netherlands       | 204 16/20             | T-Mobile (Ben)   |                              | 84000     | 00000       | 00000     |
| active            | internet              | NULL             | NELL                         |           |             |           |
| Netherlands       | 204 12                | Tolfort          | intorpot                     | tolfortol | Dassword    | 900/1800  |
| Netherlands       | 204 12                | Vedefene         | internet                     | tenortri  | passworu    | 3007 1800 |
| (normal)          | 204 04                | voualorie        |                              | 000/1000  |             |           |
| (normal)          | web.vodalone.ni       | vodalone         | vodalone                     | 900/1800  |             |           |
| Netnerlands       |                       | vodatone         |                              | 1.0       |             |           |
| (Dusiness)        | office.vodafone.ni    | Vodatone         | vodarone                     | Vodatone  |             |           |
| New Zealand       | 530 01                | Vodafone         |                              |           |             |           |
| (unrestricted)    | internet              | NULL             | NULL                         |           |             |           |
| New Zealand       |                       | Vodafone         |                              |           |             |           |
| (restricted)      | www.vodafone.net.nz   | guest            | guest                        | guest     | 1           |           |
| Nicaragua         | 710                   | Alo Pcs          | internet.ideasalo.ni         | internet  | internet    |           |
| Nigeria           | 621 50                | Globacom         | glosecure                    | wap       | wap         | 900/1800  |
| Nigeria           | 621 30                | MTN Nigeria      | web.gprs.mtnnigeria.<br>net  | web       | web         | 900/1800  |
| Nigeria           | 621 60                | ETISALAT         | etisalat                     | NULL      | NULL        | 900/1800  |
| Nigeria           |                       | Vmobile          | wap.ymobile                  | wap       | wap         | wap       |
| Nigeria           |                       | Zain             | internet ng zain com         | internet  | internet    | internet  |
| Nigeria           | 621 20                | Airtel           | internet ng airtel com       |           |             |           |
| wan               | wap                   | 7 11 001         |                              |           |             |           |
| Norway            | 621_02                | Netcom           | internet netcom no           | netcom    | netcom      | 900/1800  |
| Norway            | 021 02                | TalkMoro         | (samo as Notcom)             | Hettorin  |             | ,00,1000  |
| Norway            | 621.01                | Talapar Mabil    | (Same as Netcom)             |           |             |           |
| (Vedeferre)       |                       |                  |                              |           |             |           |
| (voualone)        | NULL                  | NUUL             |                              |           |             |           |
| net               | NOLL                  | NOLL             |                              |           |             |           |
| Pakistan          | 410 03                | UFone            | ufone.internet               | ufone     | ufone       | 900/1800  |
| Panama            | 714 01                | Cable & Wireless | apn01.cwpanama.<br>com.pa    | XXX       | XXX         | 850       |
| Paraguy           | 744                   | CTI              | internet.ctimovil.<br>com.py | ctigprs   | ctigprs999  |           |
| Peru              | 716 10                | Claro (TIM)      | tim.pe                       | tim       | tulibertad  |           |
| Philippines       | 515 02                | Globe Telecoms   |                              | -         |             |           |
| (Web)             | internet globe com ph | globe            | globe                        |           | 1           |           |
| Philippines       |                       | Globe Telecoms   | 8,000                        |           |             |           |
| (WAP)             | www.globe.com.nb      | dinhe            | alohe                        | dlohe     |             |           |
|                   | ******.8i00c.c011.h11 | BIODE            | BIUDE                        | BIODC     | 1           |           |

| Philippines     | 515 03               | Smart               | internet            | witsductoor | banonoy     |          |
|-----------------|----------------------|---------------------|---------------------|-------------|-------------|----------|
| Philippines     | 515 05               | Sun Cellular        | minternet           | NULL        | NULL        |          |
| Poland          | 260 02               | ERA                 | erainternet         | erainternet | erainternet |          |
| Poland          | 1                    | Heyah               | heyah.pl            | heyah       | heyah       |          |
| Poland          | 260 03               | Orange              | internet            | internet    | internet    |          |
| Poland          | 260_01               | Polkomtel           | www.plusgsm.pl      | NULL        | NULL        |          |
| Portugal        | 268.03               | Ontimus             | internet            | NULL        | NULL        | 900      |
| Portugal        | 268 06               | TMN                 | internet            | NULL        | NULL        | 900/1800 |
| Portugal        | 268 01               | Vodafono            | Internet            | NOLL        | NOLL        | 200/1000 |
| (Telesel)       | internet vedefene et | NULL                | NUUL                | 950         |             |          |
| (Telecel)       |                      | NULL<br>De al is a  | NULL                | 0.50        | la a l'a a  |          |
| Russia          | 250 28               | Beeline             | Internet.deeline.ru | Deeline     | Deeline     |          |
| Romania         | 226 01               | Connex              |                     |             |             |          |
| (Vodafone)      | internet.connex.ro   | internet.connex.ro  | connex              |             |             |          |
| Romania         | 226 10               | Orange              | internet            | NULL        | NULL        |          |
| Russia          | 250 02               | Megafon             |                     |             |             |          |
|                 | internet             | NULL                | NULL                |             |             |          |
| Russia          |                      | Megafon             |                     |             |             |          |
| (kvk)           | internet.kvk         | guest               | guest               | guest       |             |          |
| Russia          |                      | Megafon             |                     |             |             |          |
| (ltmsk)         | internet.ltmsk       | guest               | guest               | guest       |             |          |
| Russia          |                      | Megafon             |                     |             |             |          |
| (Moscow)        | internet.msk         | gdata               | gdata               | gdata       |             |          |
| Russia          |                      | Megafon             |                     |             |             |          |
| (mc)            | internet.mc          | guest               | guest               | guest       |             |          |
| Russia          |                      | Megafon             |                     |             |             |          |
| (NWGSM)         | internet.nw          | guest               | guest               | guest       |             |          |
| Russia          |                      | Megafon             |                     |             |             |          |
| (Siberia)       | internet sib         | guest               | guest               | guest       |             |          |
| Pussia          |                      | Megafon             | 54651               | 64651       |             |          |
| (LICSM)         | interneturem         | quest               | quest               | quest       |             |          |
| Buccia          | Internet.ugsin       | Magafap             | guesi               | guesi       |             |          |
| (usi)           | internet             | wiegalon            | au un nat           | au na t     |             |          |
| (usi)           | internet.usi.ru      | guesi               | guesi               | guesi       |             |          |
| Russia          | tata na structure    | wegalori            |                     |             |             |          |
| (voiga)         | Internet.volga       | guest               | guest               | guest       |             |          |
| Russia          | 250-35               | Motiv               |                     |             |             |          |
| (uses BeeLine)  | internet.beeline.ru  | beeline             | beeline             | 900         |             |          |
| Russia          | 250 01               | MTS                 | internet.mts.ru     |             |             |          |
| internet.kuban  | mts                  | mts                 | 900/1800            |             |             |          |
| Russia          | 250 03               | NCC                 | internet            | ncc         | NULL        | 900      |
| Russia          | 250 16               | NTC                 | internet.ntc        | NULL        | NULL        | 900/1800 |
| Russia          | 250 92               | PrimTel             | internet.primtel.ru | NULL        | NULL        | 900      |
| Saint Lucia     | 358 110              | Cable & Wireless    | internet            | NULL        | NULL        |          |
| Saint Vincent & |                      |                     |                     |             |             |          |
| the Grenadines  | 360 070              |                     |                     |             |             |          |
|                 | Digicel              | wap.digiceloecs.com | wapoecs             | wap03oecs   |             |          |
| Saudi Arabia    | 420 01               | STC                 | jawalnet.com.sa     | NULL        | NULL        |          |
| Senegal         |                      |                     |                     |             |             |          |
| 608 02          | Tigo                 | wap.sentelgsm.com   | NULL                | NULL        | 900/1800    |          |
| Serbia-         |                      |                     |                     |             |             |          |
| Montenegro      | 220 01               | Mobtel Srbija       | internet            | mobtel      | gprs        | 850      |
| Serbia-         |                      |                     |                     |             | -           |          |
| Montenegro      | 220 03               |                     |                     |             |             |          |
| <u>_</u>        | Telekom Srbiia       | gprsinternet        | mts                 | 064         |             |          |
| Serbia-         |                      | <u> </u>            |                     |             |             |          |
| Montenegro      | 1                    | Telekom Srbija      |                     |             |             |          |
| (WAP service)   | gnrswan              | mts                 | 064                 | 064         |             |          |
| Singanore       | 525 03               | M1                  | mobilepet           | NULL        | NULL        |          |
| Singapore       | 525 03               | SingTol             | internet            | NULL        |             |          |
| Singapore       | 323 02               | Sinkiel             | internet            | NULL        | I INULL     | 1        |

| Singapore                                                                                                    | 525 05                                                                                                    | Starhub                                                                                                    | shwapint                                                                                                    | NULL                                                                                | NULL                                                                    | 900/1800                   |
|----------------------------------------------------------------------------------------------------|----------------------------------------------------------------------------------------------------|----------------------------------------------------------------------------------------------------|----------------------------------------------------------------------------------------------------|-------------------------------------------------------------------------------------|-------------------------------------------------------------------------|----------------------------|
| Slovakia                                                                                                    | 231 02                                                                                                    | Eurotel                                                                                                    | internet                                                                                                    | NULL                                                                                | NULL                                                                    | 900                        |
| Slovakia                                                                                                    |                                                                                                    | Globtel                                                                                                    | internet                                                                                                    | guest                                                                               | guest                                                                   | guest                      |
| Slovakia                                                                                                    | 231 01                                                                                                    | Orange                                                                                                    | internet                                                                                                    | iuserneim                                                                           | pasvord                                                                 | 900/1800                   |
| Slovenia                                                                                                    | 293 41                                                                                                    | Mobitel                                                                                                    |                                                                                                    | , ,                                                                                 |                                                                         |                            |
| (Internet)                                                                                                    | internet                                                                                                    | mobitel                                                                                                    | internet                                                                                                    | 900/1800                                                                            |                                                                         |                            |
| Slovenia                                                                                                    |                                                                                                    | Mobitel                                                                                                    |                                                                                                    |                                                                                     |                                                                         |                            |
| (Internet Pro)                                                                                                    | internetoro                                                                                                    | mobitel                                                                                                    | internet                                                                                                    | internet                                                                            |                                                                         |                            |
| Slovenia                                                                                                    | 293.40                                                                                                    | Simobil                                                                                                    | Inonel                                                                                                    | NEEL                                                                                | NUU                                                                     | 900                        |
| South Africa                                                                                                    | 655 07                                                                                                    | Coll-C                                                                                                    | intornat                                                                                                    | NULL                                                                                | NULL                                                                    | 850                        |
| South Africa                                                                                                    | 655 10                                                                                                    | MTN                                                                                                    | internet                                                                                                    | NULL                                                                                | NULL                                                                    | 000/1900                   |
| South Africa                                                                                                    | 655 01                                                                                                    | Vedacem                                                                                                    | internet                                                                                                    | NULL                                                                                | NULL                                                                    | 900/1800                   |
| South Africa                                                                                                    | 055 01                                                                                                    |                                                                                                    | Internet                                                                                                    | NULL                                                                                | INULL                                                                   | 0.50                       |
| South Africa                                                                                                    | 014.00                                                                                                    | virgin Modile                                                                                                    | vdata                                                                                                    | guest                                                                               | guest                                                                   | guest                      |
| Spain                                                                                                    | 214 03                                                                                                    | Amena                                                                                                    | internet                                                                                                    | CLIENTE                                                                             | AMENA                                                                   | 900/1800                   |
| Spain                                                                                                    | 214 07                                                                                                    | lelefonica                                                                                                    |                                                                                                    |                                                                                     |                                                                         |                            |
| (Movistar)                                                                                                    | movistar.es                                                                                                    | movistar                                                                                                    | movistar                                                                                                    | 900                                                                                 |                                                                         |                            |
| Sri Lanka                                                                                                    | 413 02                                                                                                    | Dialog GSM                                                                                                    |                                                                                                    |                                                                                     |                                                                         |                            |
| (contract)                                                                                                    | www.dialogsl.com                                                                                                    | NULL                                                                                                    | NULL                                                                                                    | 900/1800                                                                            |                                                                         |                            |
| Sri Lanka                                                                                                    |                                                                                                    | Dialog GSM                                                                                                    |                                                                                                    |                                                                                     |                                                                         |                            |
| (pre-pay)                                                                                                    | ppwap                                                                                                    | guest                                                                                                    | guest                                                                                                    | guest                                                                               |                                                                         |                            |
| Sri Lanka                                                                                                    | 634 01                                                                                                    | Mobitel                                                                                                    | isp                                                                                                    | NULL                                                                                | NULL                                                                    |                            |
| Spain                                                                                                    | 214 01                                                                                                    | Vodafone                                                                                                    |                                                                                                    |                                                                                     |                                                                         |                            |
| (Airtel)                                                                                                    | airtelnet.es                                                                                                    | vodafone                                                                                                    | vodafone                                                                                                    | 900/1800                                                                            |                                                                         |                            |
| Sweden                                                                                                    | 240 07                                                                                                    | Tele2, Comviq                                                                                                    | isplnk1.swip.net                                                                                                    | gprs                                                                                | internet                                                                | 900                        |
| Sweden                                                                                                    |                                                                                                    | Tele2 (3G)                                                                                                    | internet.tele2.se                                                                                                    | wap                                                                                 | wap                                                                     | wap                        |
| Sweden                                                                                                    | 240 08                                                                                                    | Telenor                                                                                                    |                                                                                                    |                                                                                     |                                                                         |                            |
| (GPRS)                                                                                                    | internet.vodafone.net                                                                                                    | NULL                                                                                                    | NULL                                                                                                    | 900/1800                                                                            |                                                                         |                            |
| Sweden                                                                                                    |                                                                                                    | Telenor                                                                                                    |                                                                                                    |                                                                                     |                                                                         |                            |
| (3G)                                                                                                    | services.vodafone.net                                                                                                    | guest                                                                                                    | guest                                                                                                    | guest                                                                               |                                                                         |                            |
| Sweden                                                                                                    | 240 01                                                                                                    | Telia                                                                                                    | online.telia.se                                                                                                    | NULL                                                                                | NULL                                                                    | 850                        |
| Sweden                                                                                                    |                                                                                                    | Tre (3G)                                                                                                    | data.tre.se                                                                                                    | void                                                                                | void                                                                    | void                       |
| Switzerland                                                                                                    | 228 03                                                                                                    | Orange                                                                                                    | internet                                                                                                    | NULL                                                                                | NULL                                                                    |                            |
| Switzerland                                                                                                    | 228 02                                                                                                    | Sunrise                                                                                                    | internet                                                                                                    | internet                                                                            | internet                                                                | 900/1800                   |
| Switzerland                                                                                                    | 228 01                                                                                                    | Swisscom                                                                                                    | gprs.swisscom.ch                                                                                                    | NULL                                                                                | NULL                                                                    |                            |
| Taiwan                                                                                                    | 466 11                                                                                                    | Chunghwa                                                                                                    | 0.                                                                                                    |                                                                                     |                                                                         |                            |
| Telecom                                                                                                    | emome or                                                                                                    |                                                                                                    |                                                                                                    |                                                                                     |                                                                         |                            |
| internet                                                                                                    | NULL                                                                                                    | NULL                                                                                                    | 900/1800                                                                                                    |                                                                                     |                                                                         |                            |
| Taiwan                                                                                                    | 466.01                                                                                                    | Far FasTone                                                                                                    | fetnet01                                                                                                    | NULL                                                                                | NUU                                                                     |                            |
| Taiwan                                                                                                    | 466.88                                                                                                    | KG Telecom                                                                                                    | internet                                                                                                    | HOLL                                                                                |                                                                         |                            |
| Taiwan                                                                                                    | 100 00                                                                                                    |                                                                                                    |                                                                                                    | NULL                                                                                | NULL                                                                    |                            |
| Theiland                                                                                                    |                                                                                                    | Taiwan Cellular                                                                                                    | internet                                                                                                    | NULL                                                                                | NULL                                                                    | guest                      |
| i inaliand                                                                                                    | 520 01                                                                                                    | Taiwan Cellular<br>AIS                                                                                                    | internet                                                                                                    | NULL<br>guest<br>ais                                                                | NULL<br>guest<br>ais                                                    | guest                      |
| Thailand                                                                                                    | 520 01<br>520 18                                                                                                    | Taiwan Cellular<br>AIS<br>DTAC                                                                                                    | internet<br>internet                                                                                                    | NULL<br>guest<br>ais<br>NULL                                                        | NULL<br>guest<br>ais<br>NULL                                            | guest                      |
| Thailand<br>Thailand                                                                                                    | 520 01<br>520 18<br>286 04                                                                                                    | Taiwan Cellular<br>AIS<br>DTAC<br>Avcell                                                                                                    | internet<br>internet<br>www.dtac.co.th<br>avcell                                                                                                    | NULL<br>guest<br>ais<br>NULL                                                        | NULL<br>guest<br>ais<br>NULL<br>NULL                                    | guest                      |
| Thailand<br>Thailand<br>Turkey<br>Turkey                                                                                                    | 520 01<br>520 18<br>286 04<br>286 02                                                                                                | Taiwan Cellular<br>AIS<br>DTAC<br>Aycell<br>Telsim                                                                                                    | internet<br>internet<br>www.dtac.co.th<br>aycell<br>telsim                                                                                                    | NULL<br>guest<br>ais<br>NULL<br>NULL<br>telsim                                      | NULL<br>guest<br>ais<br>NULL<br>NULL<br>telsim                          | guest                      |
| Thailand<br>Thailand<br>Turkey<br>Turkey                                                                                                    | 520 01<br>520 18<br>286 04<br>286 02<br>286 01                                                                                      | Taiwan Cellular<br>AIS<br>DTAC<br>Aycell<br>Telsim                                                                                                    | internet<br>internet<br>www.dtac.co.th<br>aycell<br>telsim<br>internet                                                                                                    | NULL<br>guest<br>ais<br>NULL<br>NULL<br>telsim                                      | NULL<br>guest<br>ais<br>NULL<br>NULL<br>telsim                          | guest<br>900/1800          |
| Thailand<br>Thailand<br>Turkey<br>Turkey<br>Turkey                                                                                                  | 520 01<br>520 18<br>286 04<br>286 02<br>286 01<br>424 02                                                                            | Taiwan Cellular<br>AIS<br>DTAC<br>Aycell<br>Telsim<br>Türkcell<br>Etisalat                                                                                                    | internet<br>internet<br>www.dtac.co.th<br>aycell<br>telsim<br>internet<br>moet                                                                                                    | NULL<br>guest<br>ais<br>NULL<br>NULL<br>telsim<br>gprs<br>moet                      | NULL<br>guest<br>ais<br>NULL<br>NULL<br>telsim<br>gprs<br>moet          | guest<br>900/1800          |
| Thailand<br>Thailand<br>Turkey<br>Turkey<br>Turkey<br>UAE                                                                                           | 520 01<br>520 18<br>286 04<br>286 02<br>286 01<br>424 02                                                                            | Taiwan Cellular<br>AIS<br>DTAC<br>Aycell<br>Telsim<br>Türkcell<br>Etisalat                                                                                                    | internet<br>internet<br>www.dtac.co.th<br>aycell<br>telsim<br>internet<br>mnet<br>three.co.uk                                                                                       | NULL<br>guest<br>ais<br>NULL<br>NULL<br>telsim<br>gprs<br>mnet                      | NULL<br>guest<br>ais<br>NULL<br>NULL<br>telsim<br>gprs<br>mnet          | guest<br>900/1800          |
| Thailand<br>Thailand<br>Turkey<br>Turkey<br>UAE<br>UK                                                                                               | 520 01<br>520 18<br>286 04<br>286 02<br>286 01<br>424 02<br>234 50                                                                  | Taiwan Cellular<br>AIS<br>DTAC<br>Aycell<br>Telsim<br>Türkcell<br>Etisalat<br>3                                                                                                    | internet<br>internet<br>www.dtac.co.th<br>aycell<br>telsim<br>internet<br>mnet<br>three.co.uk                                                                                       | NULL<br>guest<br>ais<br>NULL<br>NULL<br>telsim<br>gprs<br>mnet<br>guest             | NULL<br>guest<br>ais<br>NULL<br>NULL<br>telsim<br>gprs<br>mnet<br>guest | guest<br>900/1800<br>guest |
| Thailand<br>Thailand<br>Turkey<br>Turkey<br>UAE<br>UK<br>UK                                                                                         | 520 01<br>520 18<br>286 04<br>286 02<br>286 01<br>424 02<br>234 50                                                                  | Taiwan Cellular<br>AIS<br>DTAC<br>Aycell<br>Telsim<br>Türkcell<br>Etisalat<br>3<br>Jersey                                                                                                    | internet<br>internet<br>www.dtac.co.th<br>aycell<br>telsim<br>internet<br>mnet<br>three.co.uk                                                                                       | NULL<br>guest<br>ais<br>NULL<br>NULL<br>telsim<br>gprs<br>mnet<br>guest             | NULL<br>guest<br>ais<br>NULL<br>NULL<br>telsim<br>gprs<br>mnet<br>guest | guest<br>900/1800<br>guest |
| Thailand<br>Thailand<br>Turkey<br>Turkey<br>UAE<br>UK<br>UK<br>UK<br>Telecom                                                                        | 520 01<br>520 18<br>286 04<br>286 02<br>286 01<br>424 02<br>234 50<br>pepper<br>234 02                                              | Taiwan Cellular<br>AIS<br>DTAC<br>Aycell<br>Telsim<br>Türkcell<br>Etisalat<br>3<br>Jersey<br>abc                                                                                               | internet<br>internet<br>www.dtac.co.th<br>aycell<br>telsim<br>internet<br>mnet<br>three.co.uk<br>abc                                                                                | NULL<br>guest<br>ais<br>NULL<br>NULL<br>telsim<br>gprs<br>mnet<br>guest             | NULL<br>guest<br>ais<br>NULL<br>NULL<br>telsim<br>gprs<br>mnet<br>guest | guest<br>900/1800<br>guest |
| Thailand<br>Thailand<br>Turkey<br>Turkey<br>UAE<br>UK<br>UK<br>Telecom<br>UK                                                                        | 520 01<br>520 18<br>286 04<br>286 02<br>286 01<br>424 02<br>234 50<br>pepper<br>234 02<br>mobile o2 coult                           | Taiwan Cellular<br>AIS<br>DTAC<br>Aycell<br>Telsim<br>Türkcell<br>Etisalat<br>3<br>Jersey<br>abc<br>O2                                                                                         | internet<br>internet<br>www.dtac.co.th<br>aycell<br>telsim<br>internet<br>mnet<br>three.co.uk<br>abc                                                                                | NULL<br>guest<br>ais<br>NULL<br>NULL<br>telsim<br>gprs<br>mnet<br>guest             | NULL<br>guest<br>ais<br>NULL<br>NULL<br>telsim<br>gprs<br>mnet<br>guest | guest<br>900/1800<br>guest |
| Thailand<br>Thailand<br>Turkey<br>Turkey<br>UAE<br>UK<br>UK<br>UK<br>Telecom<br>UK<br>(contract)                                                    | 520 01<br>520 18<br>286 04<br>286 02<br>286 01<br>424 02<br>234 50<br>pepper<br>234 02<br>mobile.o2.co.uk                           | Taiwan Cellular<br>AIS<br>DTAC<br>Aycell<br>Telsim<br>Türkcell<br>Etisalat<br>3<br>Jersey<br>abc<br>O2<br>web                                                                                  | internet<br>internet<br>www.dtac.co.th<br>aycell<br>telsim<br>internet<br>mnet<br>three.co.uk<br>abc<br>password                                                                    | NULL<br>guest<br>ais<br>NULL<br>NULL<br>telsim<br>gprs<br>mnet<br>guest<br>900/1800 | NULL<br>guest<br>ais<br>NULL<br>NULL<br>telsim<br>gprs<br>mnet<br>guest | guest<br>900/1800<br>guest |
| Thailand<br>Thailand<br>Turkey<br>Turkey<br>UAE<br>UK<br>UK<br>Telecom<br>UK<br>(contract)<br>UK                                                    | 520 01<br>520 18<br>286 04<br>286 02<br>286 01<br>424 02<br>234 50<br>pepper<br>234 02<br>mobile.o2.co.uk<br>UK                     | Taiwan Cellular<br>AIS<br>DTAC<br>Aycell<br>Telsim<br>Türkcell<br>Etisalat<br>3<br>Jersey<br>abc<br>O2<br>web<br>O2                                                                            | internet<br>internet<br>www.dtac.co.th<br>aycell<br>telsim<br>internet<br>mnet<br>three.co.uk<br>abc<br>password                                                                    | NULL<br>guest<br>ais<br>NULL<br>NULL<br>telsim<br>gprs<br>mnet<br>guest<br>900/1800 | NULL<br>guest<br>ais<br>NULL<br>NULL<br>telsim<br>gprs<br>mnet<br>guest | guest<br>900/1800<br>guest |
| Thailand<br>Thailand<br>Turkey<br>Turkey<br>UAE<br>UK<br>UK<br>Telecom<br>UK<br>(contract)<br>UK<br>(contract)                                      | 520 01<br>520 18<br>286 04<br>286 02<br>286 01<br>424 02<br>234 50<br>234 50<br>pepper<br>234 02<br>mobile.o2.co.uk<br>UK           | Taiwan Cellular<br>AIS<br>DTAC<br>Aycell<br>Telsim<br>Türkcell<br>Etisalat<br>3<br>Jersey<br>abc<br>O2<br>Web<br>O2                                                                            | internet<br>internet<br>www.dtac.co.th<br>aycell<br>telsim<br>internet<br>mnet<br>three.co.uk<br>abc<br>password                                                                    | NULL<br>guest<br>ais<br>NULL<br>NULL<br>telsim<br>gprs<br>mnet<br>guest<br>900/1800 | NULL<br>guest<br>ais<br>NULL<br>NULL<br>telsim<br>gprs<br>mnet<br>guest | guest<br>900/1800<br>guest |
| Thailand<br>Thailand<br>Turkey<br>Turkey<br>UAE<br>UK<br>UK<br>Telecom<br>UK<br>(contract)<br>UK<br>(contract)<br>-faster-                          | 520 01<br>520 18<br>286 04<br>286 02<br>286 01<br>424 02<br>234 50<br>pepper<br>234 50<br>pepper<br>234 02<br>mobile.o2.co.uk<br>UK | Taiwan Cellular<br>AIS<br>DTAC<br>Aycell<br>Telsim<br>Türkcell<br>Etisalat<br>3<br>Jersey<br>abc<br>O2<br>web<br>O2<br>Web<br>O2                                                               | internet<br>internet<br>www.dtac.co.th<br>aycell<br>telsim<br>internet<br>mnet<br>three.co.uk<br>abc<br>password<br>password                                                        | NULL<br>guest<br>ais<br>NULL<br>NULL<br>telsim<br>gprs<br>mnet<br>guest<br>900/1800 | NULL<br>guest<br>ais<br>NULL<br>NULL<br>telsim<br>gprs<br>mnet<br>guest | guest<br>900/1800<br>guest |
| Thailand<br>Thailand<br>Turkey<br>Turkey<br>UAE<br>UK<br>UK<br>UK<br>Telecom<br>UK<br>(contract)<br>UK<br>(contract)<br>-faster-<br>UK              | 520 01<br>520 18<br>286 04<br>286 02<br>286 01<br>424 02<br>234 50<br>pepper<br>234 50<br>pepper<br>234 02<br>mobile.o2.co.uk<br>UK | Taiwan Cellular<br>AIS<br>DTAC<br>Aycell<br>Telsim<br>Türkcell<br>Etisalat<br>3<br>Jersey<br>abc<br>O2<br>02<br>web<br>O2<br>Vweb<br>O2                                                        | internet<br>internet<br>www.dtac.co.th<br>aycell<br>telsim<br>internet<br>mnet<br>three.co.uk<br>abc<br>password<br>password                                                        | NULL<br>guest<br>ais<br>NULL<br>NULL<br>telsim<br>gprs<br>mnet<br>guest<br>900/1800 | NULL<br>guest<br>ais<br>NULL<br>NULL<br>telsim<br>gprs<br>mnet<br>guest | guest<br>900/1800<br>guest |
| Thailand<br>Thailand<br>Turkey<br>Turkey<br>UAE<br>UK<br>UK<br>UK<br>(contract)<br>UK<br>(contract)<br>-faster-<br>UK<br>(pre-pay)                  | 520 01<br>520 18<br>286 04<br>286 02<br>286 01<br>424 02<br>234 50<br>pepper<br>234 02<br>mobile.o2.co.uk<br>UK<br>mobile.o2.co.uk  | Taiwan Cellular<br>AIS<br>DTAC<br>Aycell<br>Telsim<br>Türkcell<br>Etisalat<br>3<br>Jersey<br>abc<br>O2<br>02<br>web<br>O2<br>02<br>Vweb<br>O2<br>02<br>faster<br>O2                            | internet<br>internet<br>www.dtac.co.th<br>aycell<br>telsim<br>internet<br>mnet<br>three.co.uk<br>abc<br>abc<br>password<br>password<br>password                                     | NULL<br>guest<br>ais<br>NULL<br>NULL<br>telsim<br>gprs<br>mnet<br>guest<br>900/1800 | NULL    guest    ais    NULL    telsim    gprs    mnet    guest         | guest<br>900/1800<br>guest |
| Thailand<br>Thailand<br>Turkey<br>Turkey<br>UAE<br>UK<br>UK<br>Telecom<br>UK<br>(contract)<br>UK<br>(contract)<br>-faster-<br>UK<br>(pre-pay)<br>UK | 520 01<br>520 18<br>286 04<br>286 02<br>286 01<br>424 02<br>234 50<br>pepper<br>234 02<br>mobile.o2.co.uk<br>UK<br>UK               | Taiwan Cellular<br>AIS<br>DTAC<br>Aycell<br>Telsim<br>Türkcell<br>Etisalat<br>3<br>Jersey<br>abc<br>O2<br>02<br>Web<br>O2<br>02<br>Veb<br>O2<br>02<br>Cage<br>faster<br>O2<br>Cage<br>payandgo | internet<br>internet<br>www.dtac.co.th<br>aycell<br>telsim<br>internet<br>mnet<br>three.co.uk<br>abc<br>abc<br>password<br>password<br>password<br>password<br>password<br>password | NULL<br>guest<br>ais<br>NULL<br>NULL<br>telsim<br>gprs<br>mnet<br>guest<br>900/1800 | NULL<br>guest<br>ais<br>NULL<br>NULL<br>telsim<br>gprs<br>mnet<br>guest | guest<br>900/1800<br>guest |

| (Pay and Go)        | orangewap           | Multimedia          | Orange                        | Orange   |           |          |
|---------------------|---------------------|---------------------|-------------------------------|----------|-----------|----------|
| UK                  | 234 30              | T-Mobile            | general.t-mobile.uk           | user     | pass      | 900/1800 |
| UK                  | 234 31/32           | Virgin Mobile       | goto.virginmobile.com         | user     | NULL      | 900/1800 |
| UK                  | 234 15              | Vodafone            |                               |          |           |          |
| (contract)          | internet            | web                 | webs                          |          |           |          |
| UK                  |                     | Vodafone            |                               |          |           |          |
| (pre-pay)           | pp.vodafone.co.uk   | wap                 | wap                           | wap      |           |          |
| Ukraine             |                     | Djuice              | www.djuice.com.ua             | igprs    | igprs     | igprs    |
| Ukraine             |                     | Jeans               | www.jeans.ua                  | guest    | guest     | guest    |
| Ukraine             | 255 03              | Kyivstar            | www.kyivstar.net              | igprs    | internet  |          |
| Ukraine             |                     | Mobi-GSM            | internet.urs                  | guest    | guest     | guest    |
| Ukraine             | 255 01              | UMC 01              | www.umc.ua                    | NULL     | NULL      |          |
| Uruguay             | 748 01/03           | ANCEL               | gprs.ancel                    | NULL     | NULL      |          |
| Uruguay             | 748 10              | CTI                 | internet.ctimovil.<br>com.uy  | ctiweb   | ctiweb999 |          |
| Uruguay             | 748 07              | Movistar            | webapn.movistar.<br>com.uy    | movistar | movistar  |          |
| USA                 |                     | Cingular            |                               |          |           |          |
| (ex AT&T)           | proxy               | guest               | guest                         | guest    |           |          |
| USA                 |                     | Cingular            |                               |          |           |          |
| (With acceleration) | ISP.CINGULAR        | ISPDAQ              |                               |          |           |          |
| CINGULARGPRS        |                     |                     |                               |          |           |          |
| .COM                | CINGULAR1           | CINGULAR1           |                               |          |           |          |
| USA                 |                     | Cingular            |                               |          |           |          |
| (NO acceleration)   | ISP.CINGULAR        | ISPQ                |                               |          |           |          |
| CINGULARGPRS        |                     |                     |                               |          |           |          |
| .COM                | CINGULAR1           | CINGULAR1           |                               |          |           |          |
| USA                 | 310 41              | Cingular            |                               |          |           |          |
| (non-contract)      | WAP.CINGULAR        | WAPQ                |                               |          |           |          |
| CINGULARGPRS        |                     |                     |                               |          |           |          |
| .COM                | CINGULAR1           | 900/1800            |                               |          |           |          |
| USA                 |                     | T-Mobile (Internet) | internet2.voicestream.<br>com | guest    | guest     | guest    |
| USA                 |                     | T-Mobile (VPN)      | internet3.voicestream.<br>com | guest    | guest     | guest    |
| USA                 | 310 26              | T-Mobile            |                               |          |           |          |
| (non-contract)      | wap.voicestream.com | NULL                | NULL                          | 900/1800 |           |          |
| Uzbekistan          | 434 07              | Uzdunrobita         | net.urd.uz                    | user     | pass      |          |
| Venezuela           | 734 02              | Digitel TIM         | gprsweb.digitel.ve            | NULL     | NULL      |          |
|                     |                     |                     |                               |          |           |          |
|                     |                     |                     |                               |          |           |          |

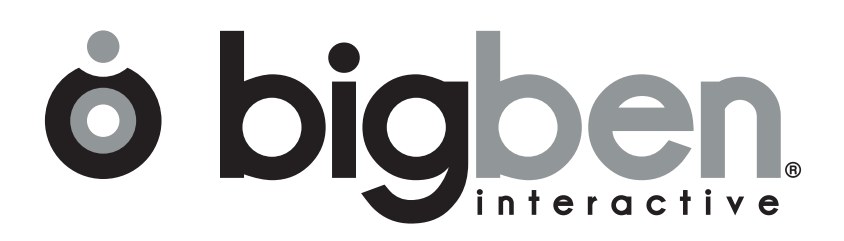

www.bigben.eu